## O primeiro passo é fazer login na sua conta do site DISH . Nota: https://website.dish.co

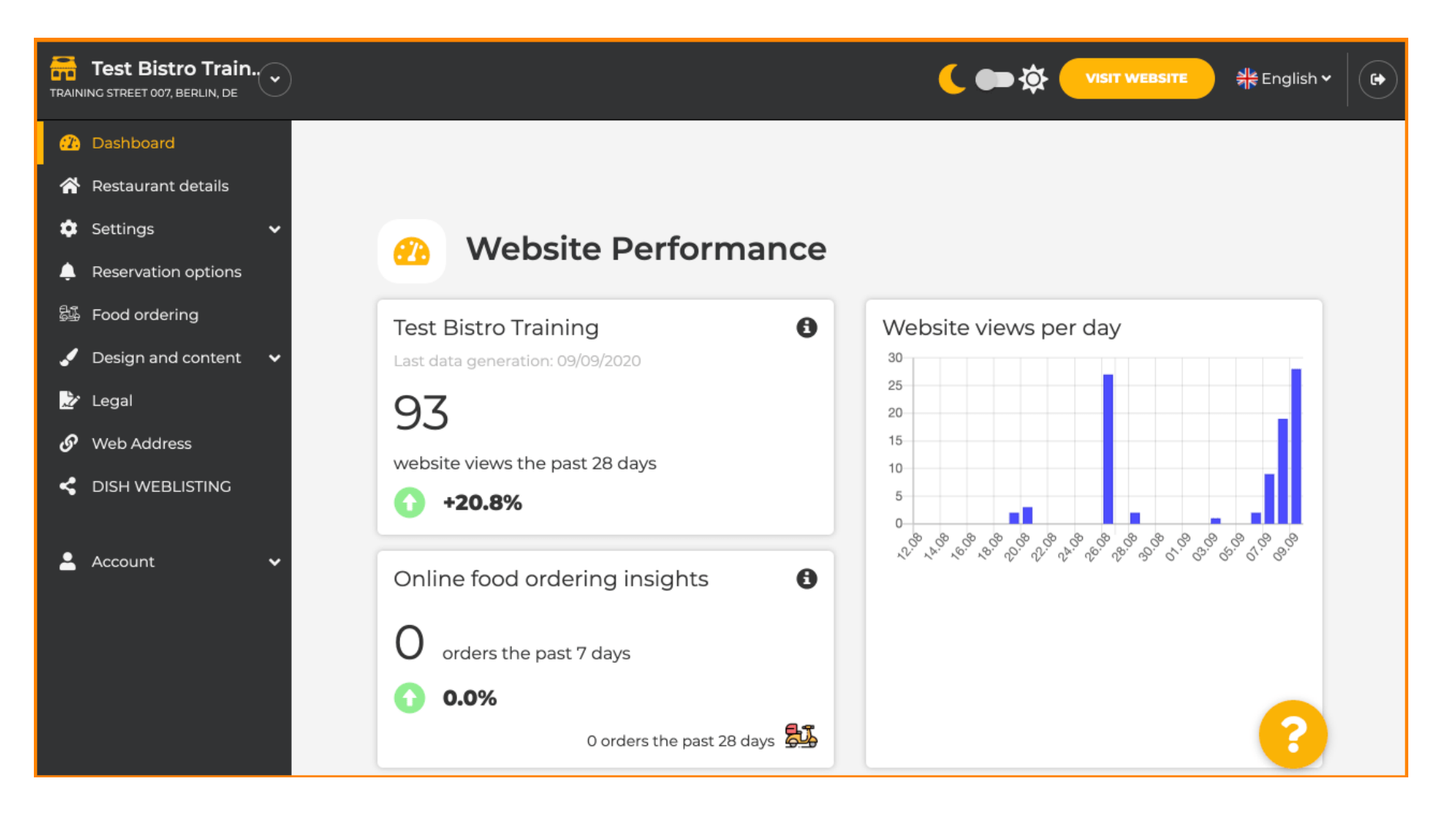

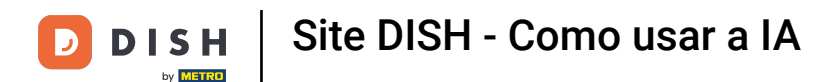

#### Depois de fazer login, clique em Design e conteúdo .

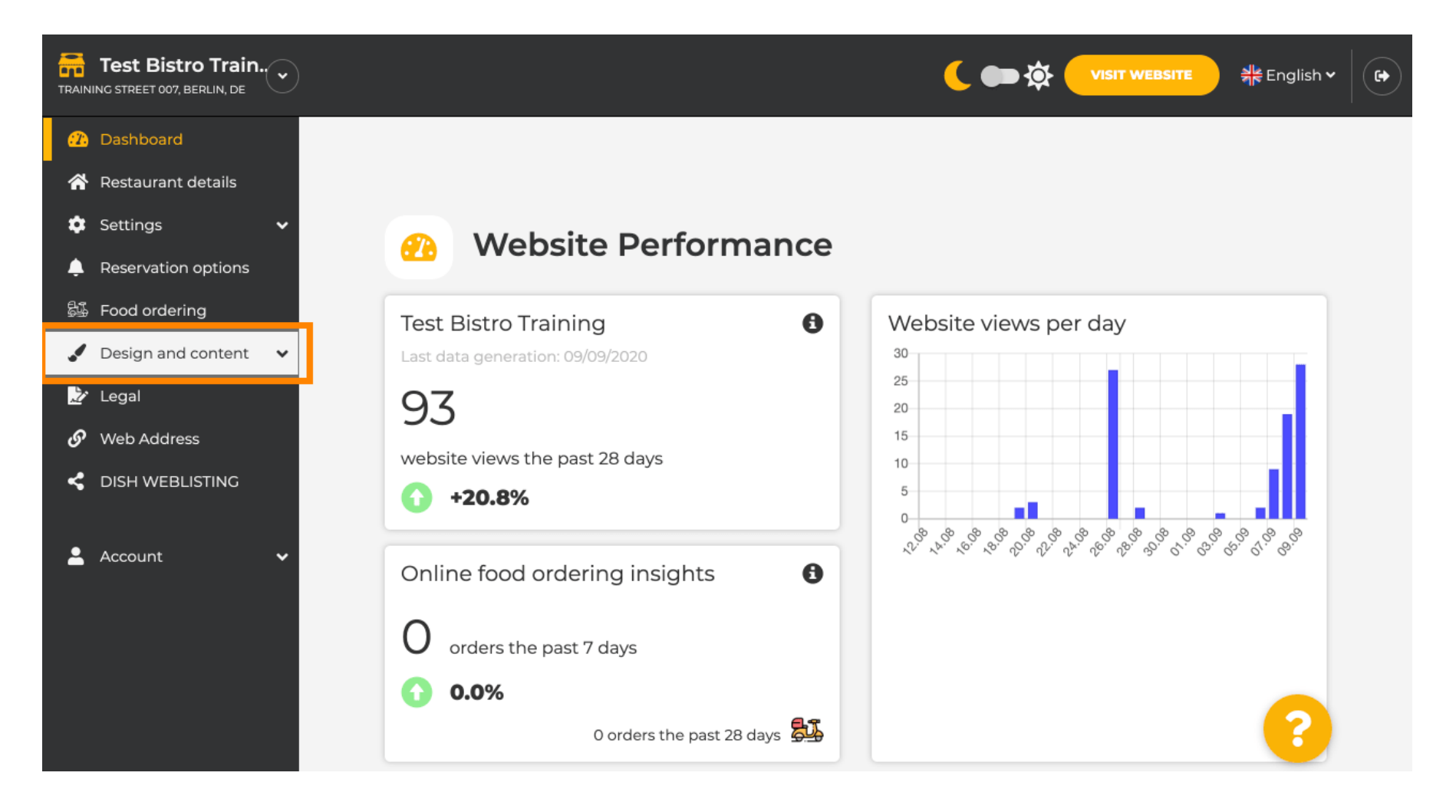

## E então clique em Descrição .

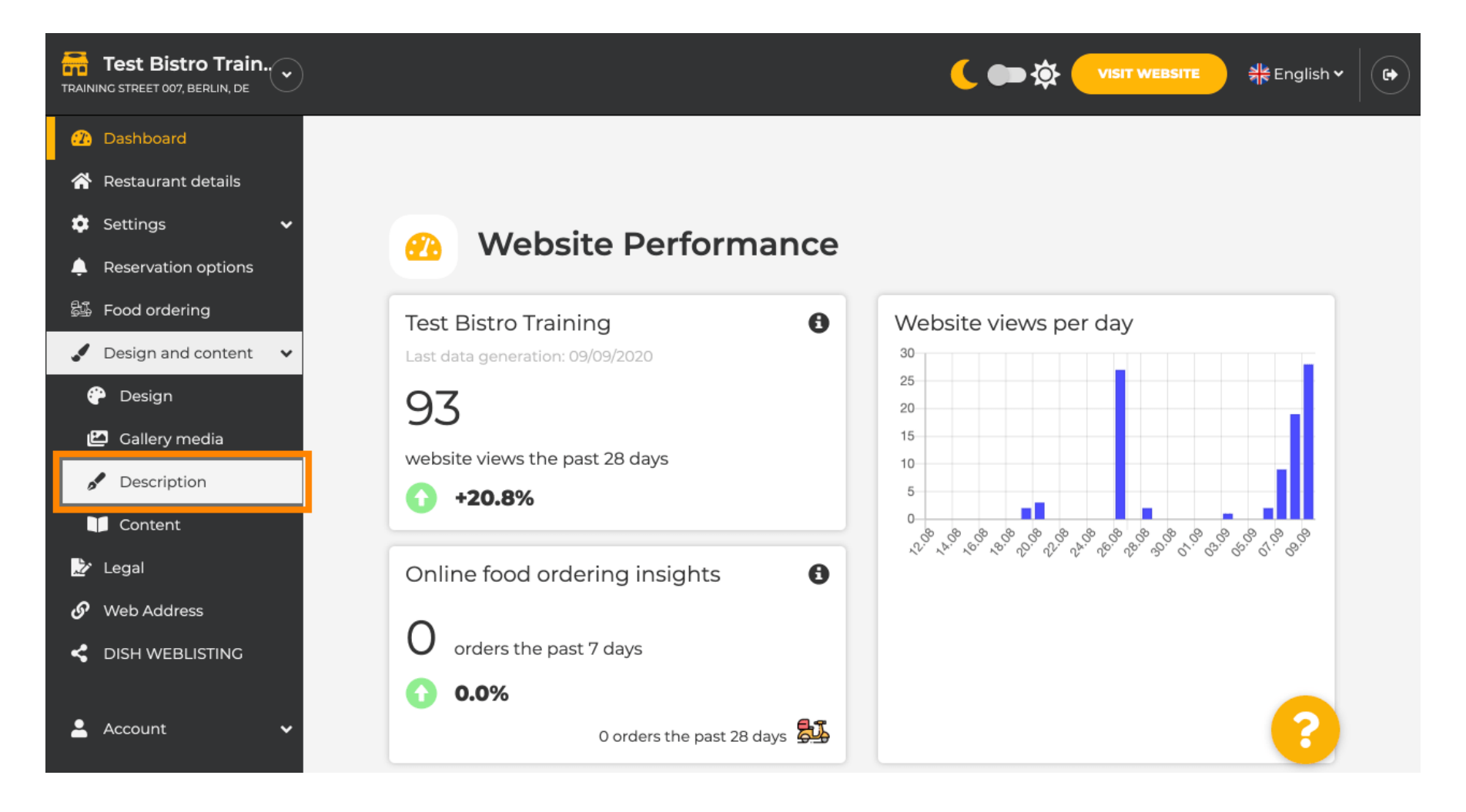

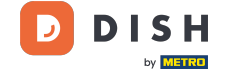

i

Agora você está na seção Descrição do site, onde pode ajustar as configurações e editar as descrições.

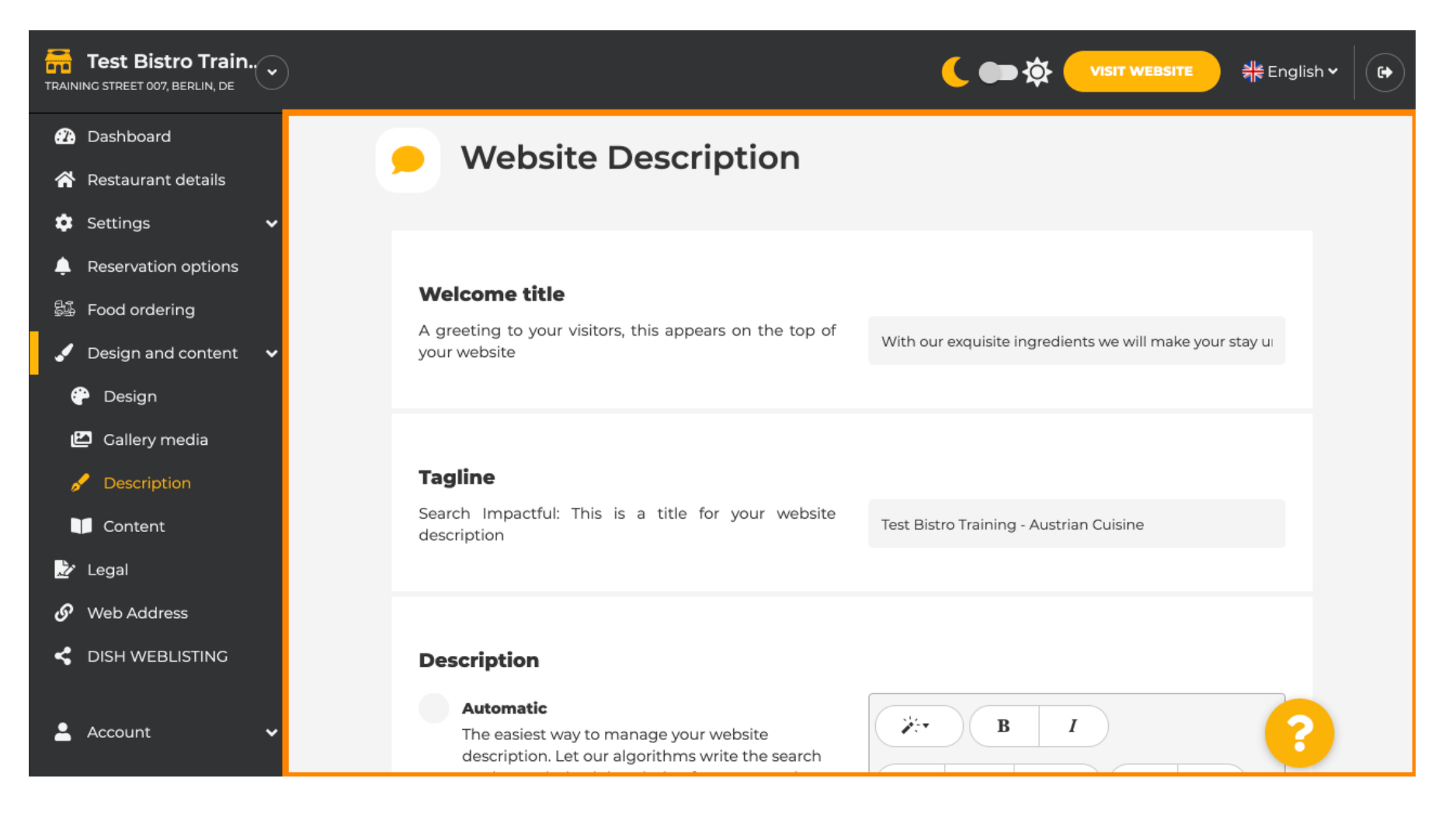

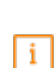

DISH

Role para baixo até a seção de descrição. Em Descrição , a descrição principal do seu estabelecimento pode ser editada.

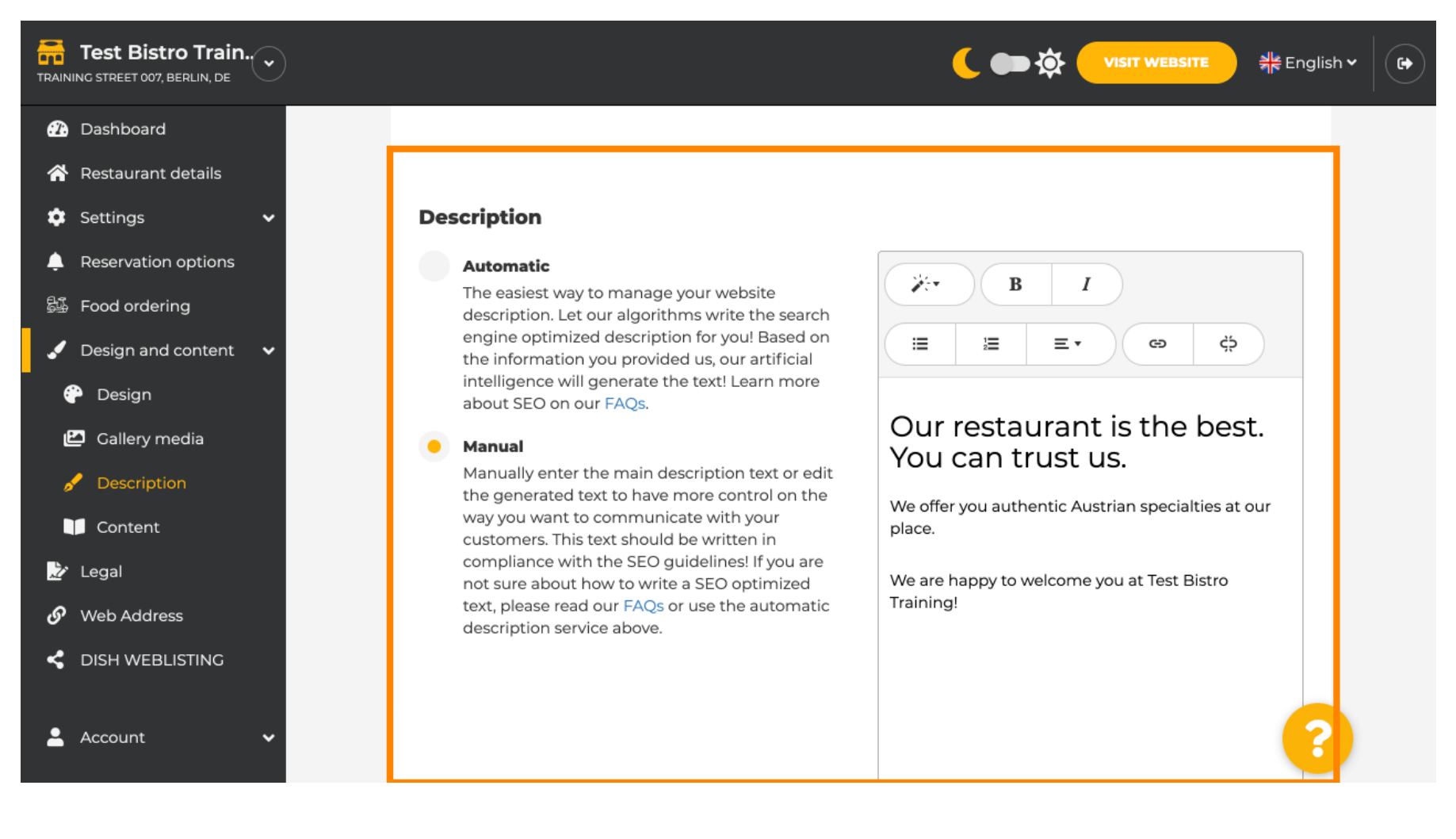

0

DISH

# Para ativar a função de descrição da IA, clique em automático . Nota: A descrição automática é um recurso incluído apenas no DISH Professional.

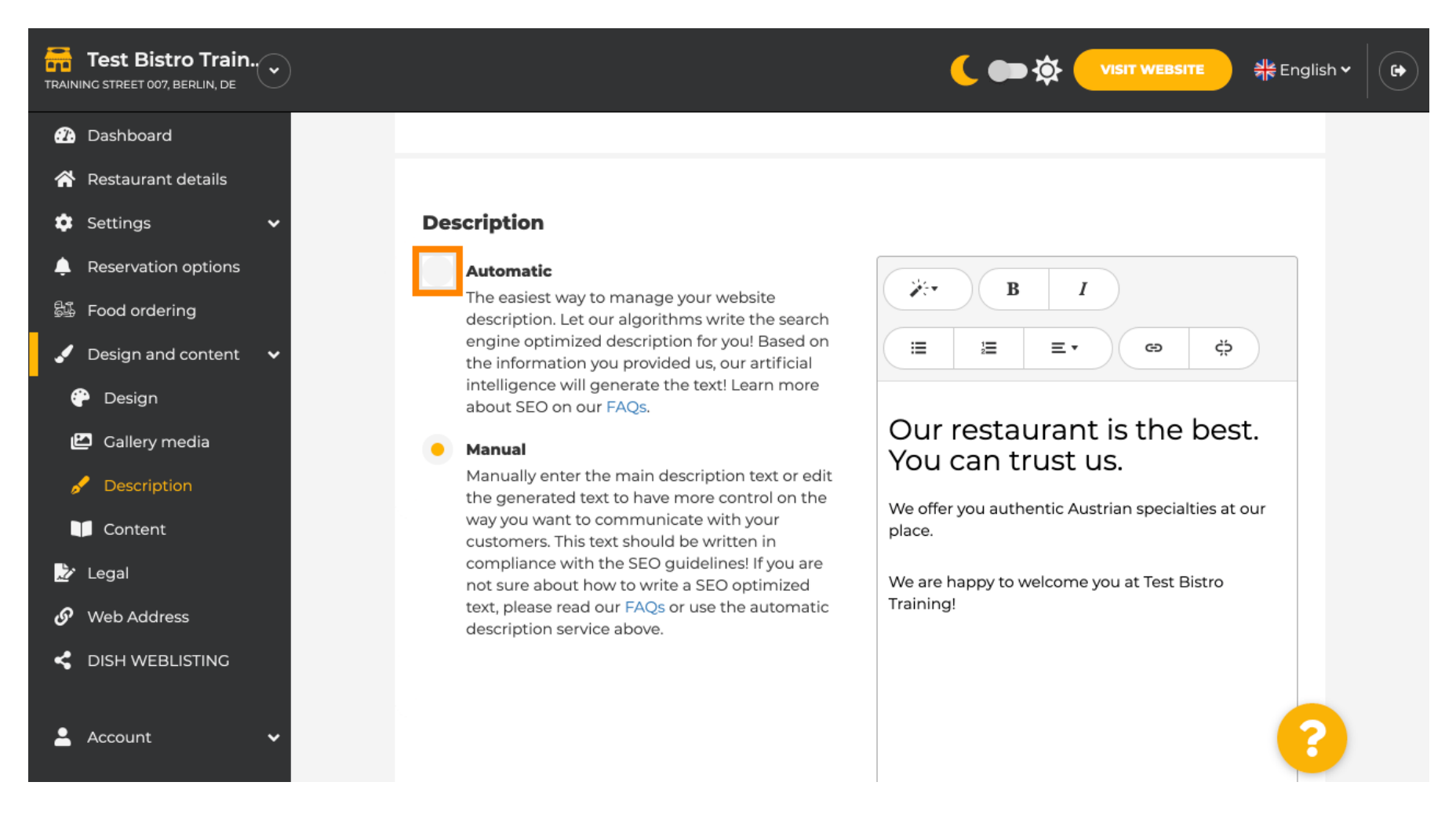

Ð

DISH

Para deixar a nova configuração entrar em vigor, clique em gerar . Isso irá gerar seu texto de descrição individual otimizado para o Google com base nos detalhes do seu estabelecimento.

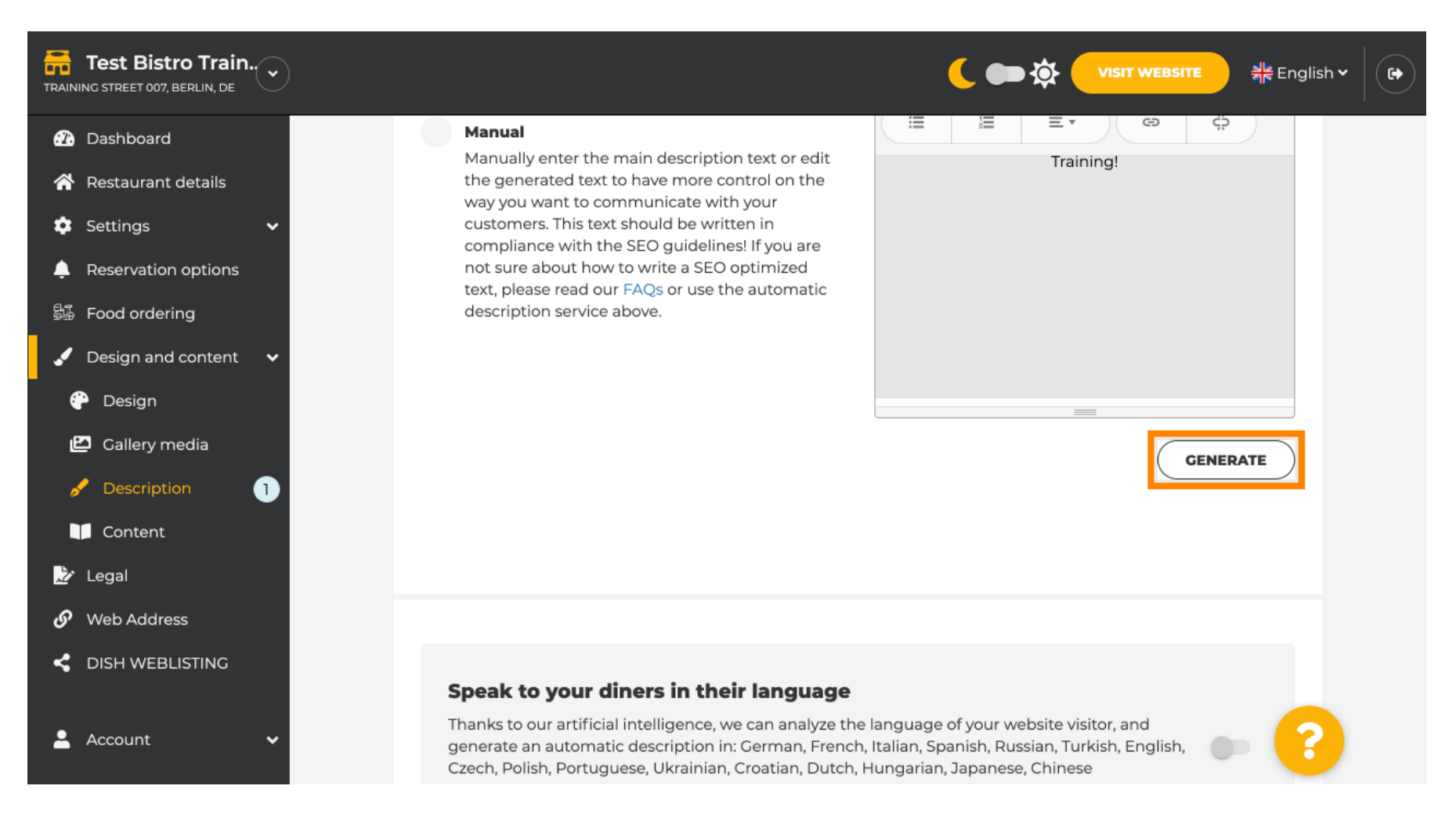

DISH | Site DISH - Como usar a IA

#### Sua descrição existente será substituída. Clique em OK para prosseguir.

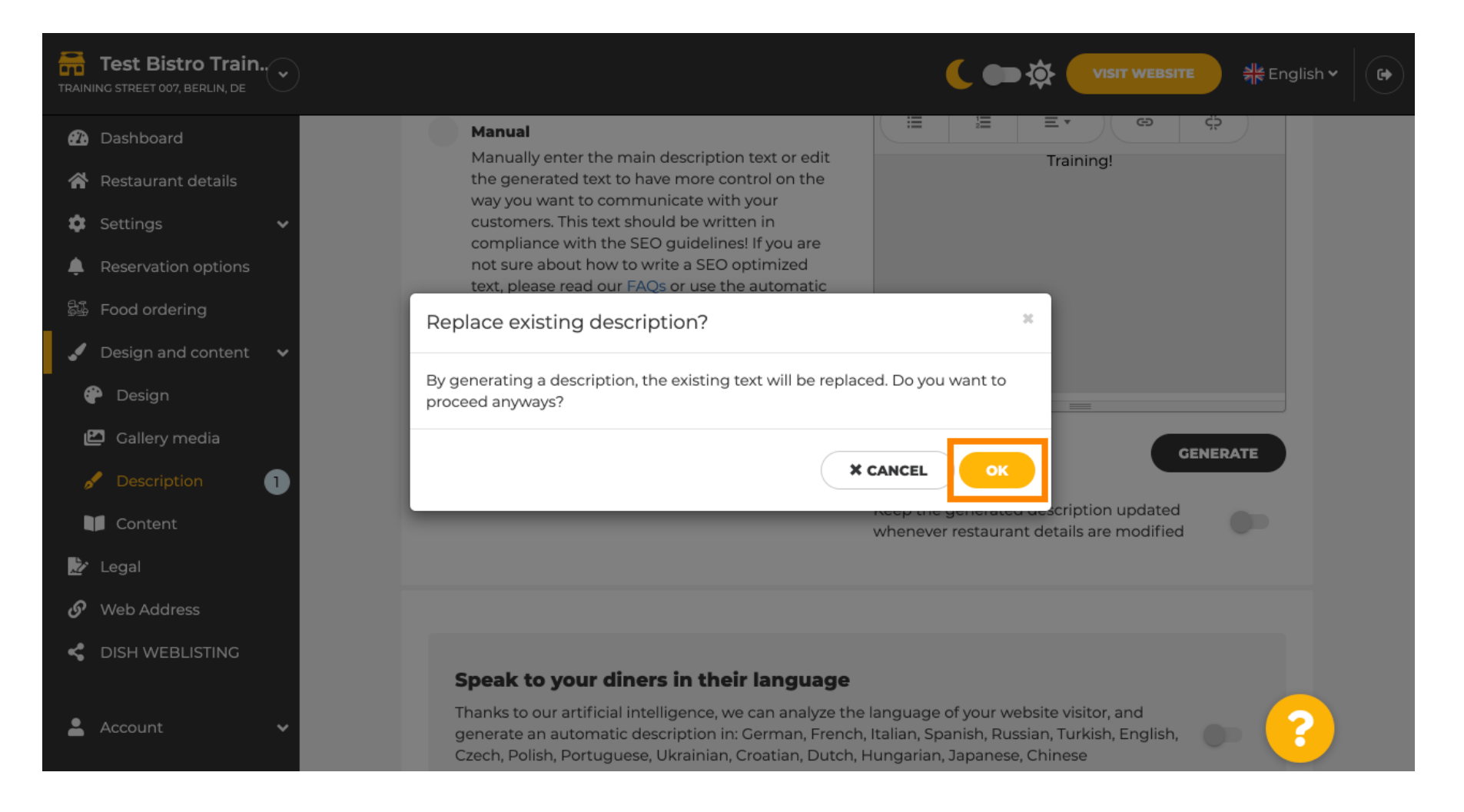

#### A nova descrição gerada é exibida no idioma definido em sua conta DISH.

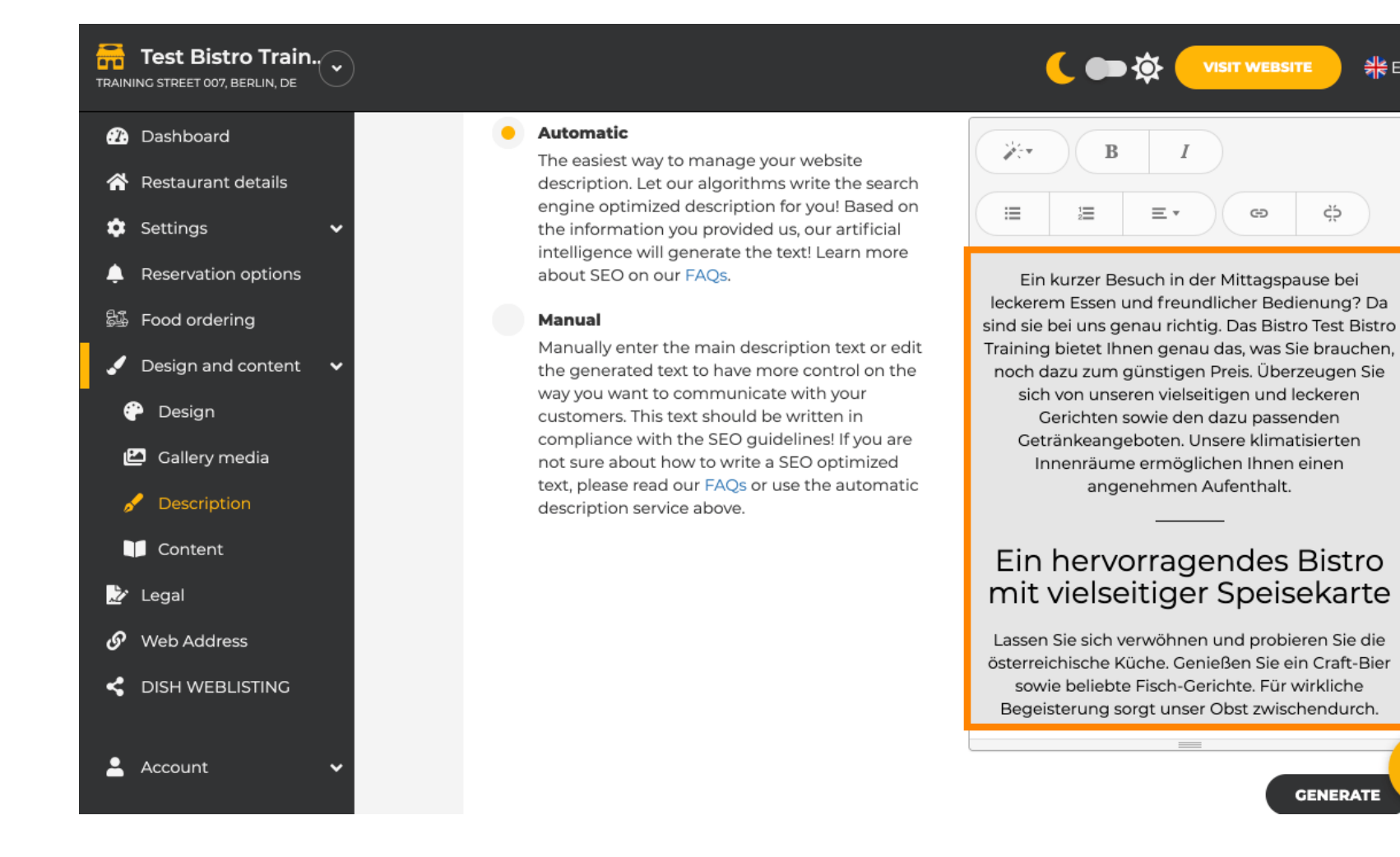

DISH

i

🌺 English 🗸

ζŚ

GENERATE

Ð

•

0

## Se você deseja ativar que sua descrição seja exibida no idioma do visitante, clique no botão . Nota: Nota: Nossa IA analisa o idioma do visitante e o adapta imediatamente.

| Test Bistro Train      |      |                                                                                                    | 🌔 🗪 🏟 🔍 VISIT WE           | BSITE 췌송 English 🗸 🕞 |
|------------------------|------|----------------------------------------------------------------------------------------------------|----------------------------|----------------------|
| 🕐 Dashboard            |      |                                                                                                    |                            | ¢,                   |
| 秴 Restaurant details   |      |                                                                                                    | (                          | GENERATE             |
| 🔹 Settings 🗸 🗸         |      |                                                                                                    |                            |                      |
| 🐥 Reservation options  |      |                                                                                                    |                            |                      |
| ම්යි Food ordering     |      |                                                                                                    |                            |                      |
| 🖌 Design and content 🗸 |      |                                                                                                    |                            |                      |
| 💮 Design               | :    | <b>Speak to your diners in their language</b><br>Thanks to our artificial intelligence, we can analyze the language of your website visitor, and<br>generate an automatic description in: German, French, Italian, Spanish, Russian, Turkish, English, |                            |                      |
| 🔛 Gallery media        | 1    |                                                                                                    |                            |                      |
| 🖋 Description          | Ċ    | zech, Polish, Portuguese, Ukrainian, Croatian, Dutch, Hur                                                                                                    | igarian, Japanese, Chinese |                      |
| Content                |      |                                                                                                    |                            |                      |
| 🦻 Legal                |      |                                                                                                    |                            |                      |
| 🔗 Web Address          |      |                                                                                                    |                            |                      |
| CISH WEBLISTING        | Pre  | view                                                                                                    | English 🝷                  | PREVIEW              |
|                        |      |                                                                                                    |                            |                      |
| 💄 Account 🛛 🗸 🗸        | H s/ | WE                                                                                                    |                            | 8                    |

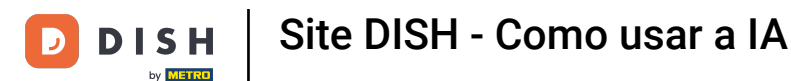

#### Certifique-se de aplicar todas as alterações clicando em SALVAR.

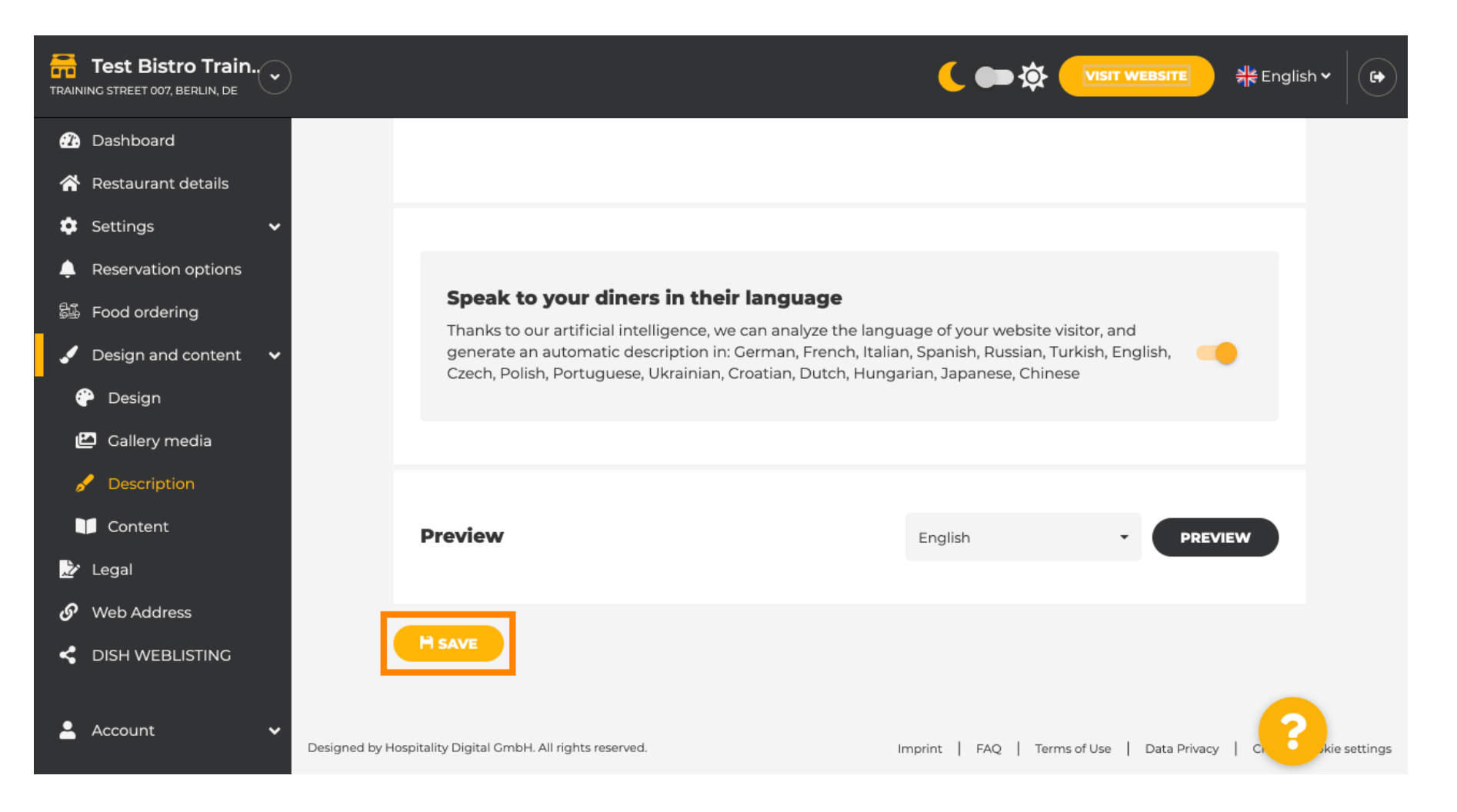

Clique em PREVIEW para ver as alterações efetivas em seu próprio site.

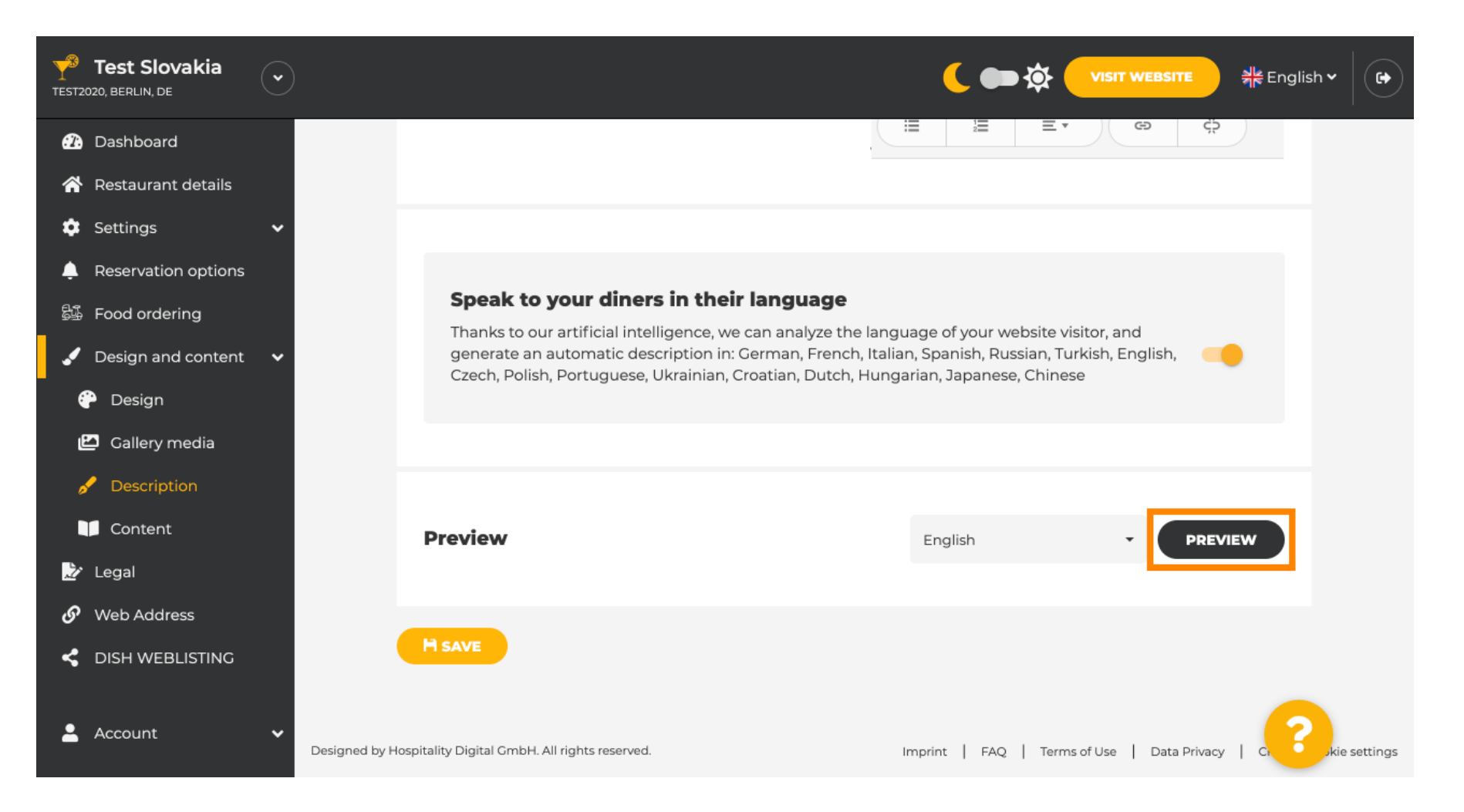

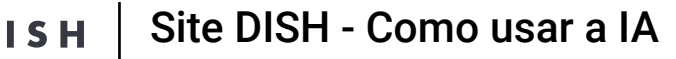

#### Esta é a sua nova descrição gerada por IA .

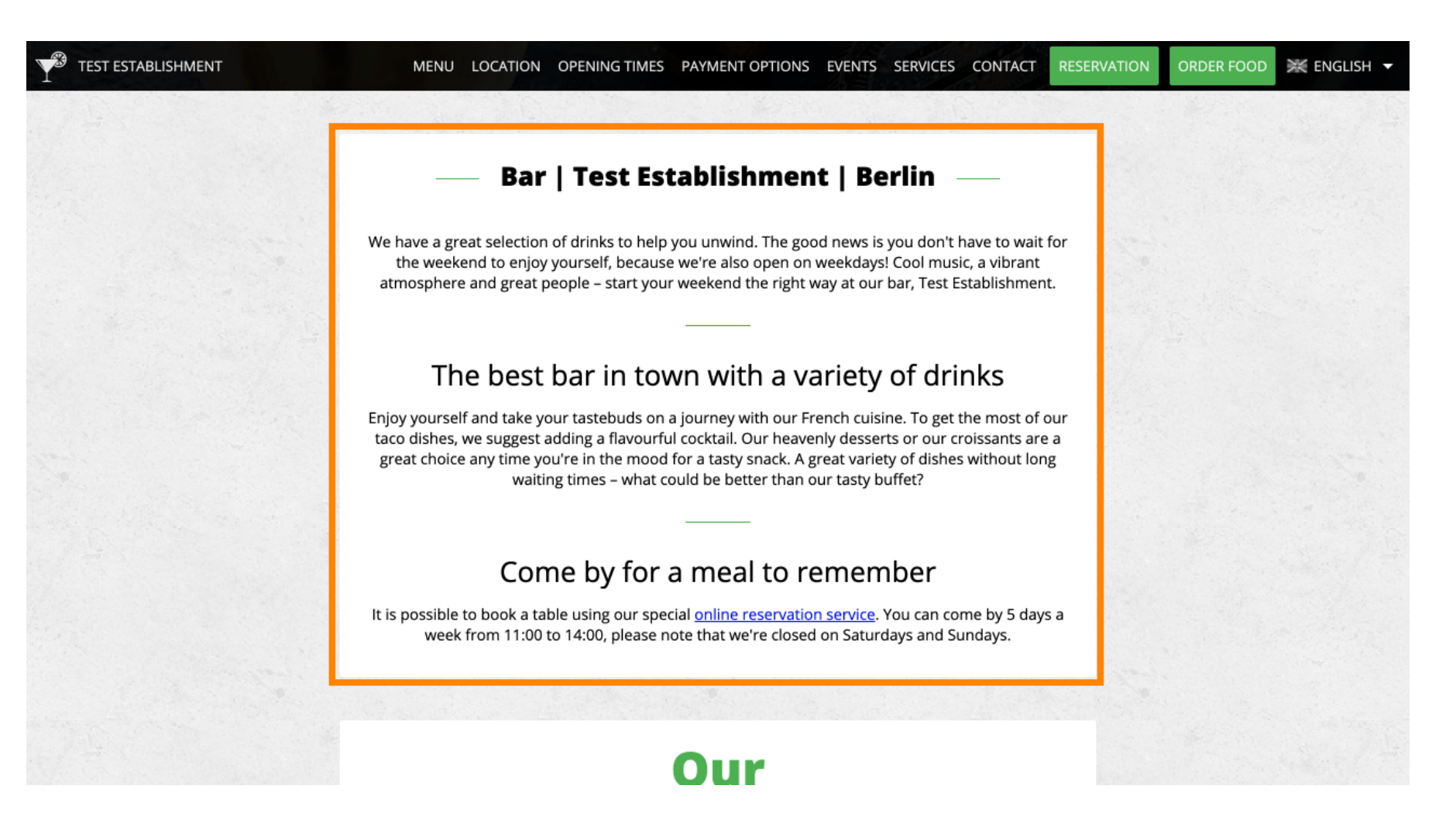

Ð

DISH

Para ver como seria o seu site em outro idioma, selecione outro idioma no menu suspenso e clique em PRÉ-VISUALIZAR .

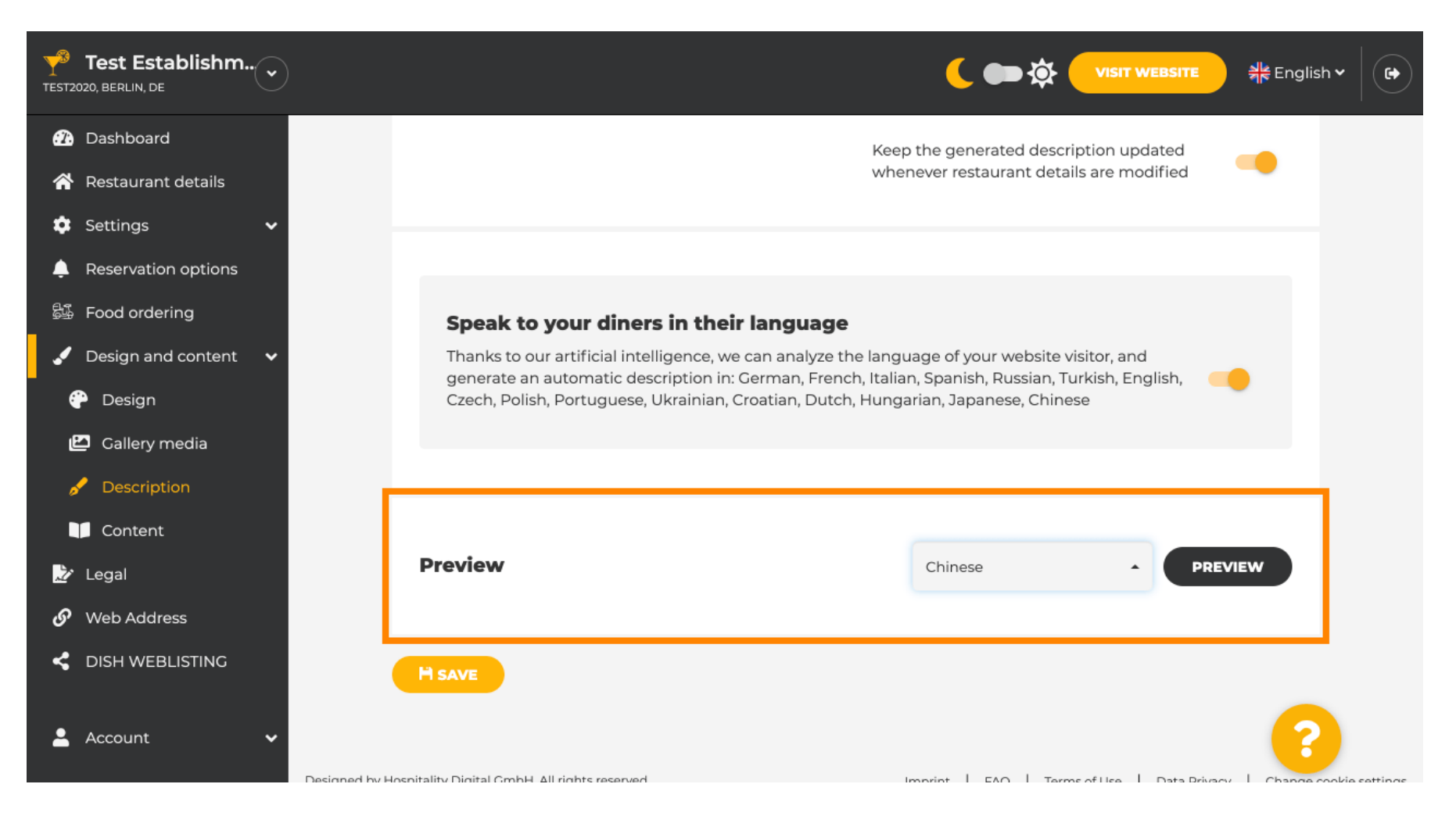

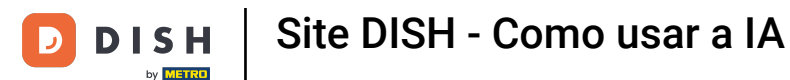

Neste caso, optamos por exibir o site em chinês. É isso. Você terminou.

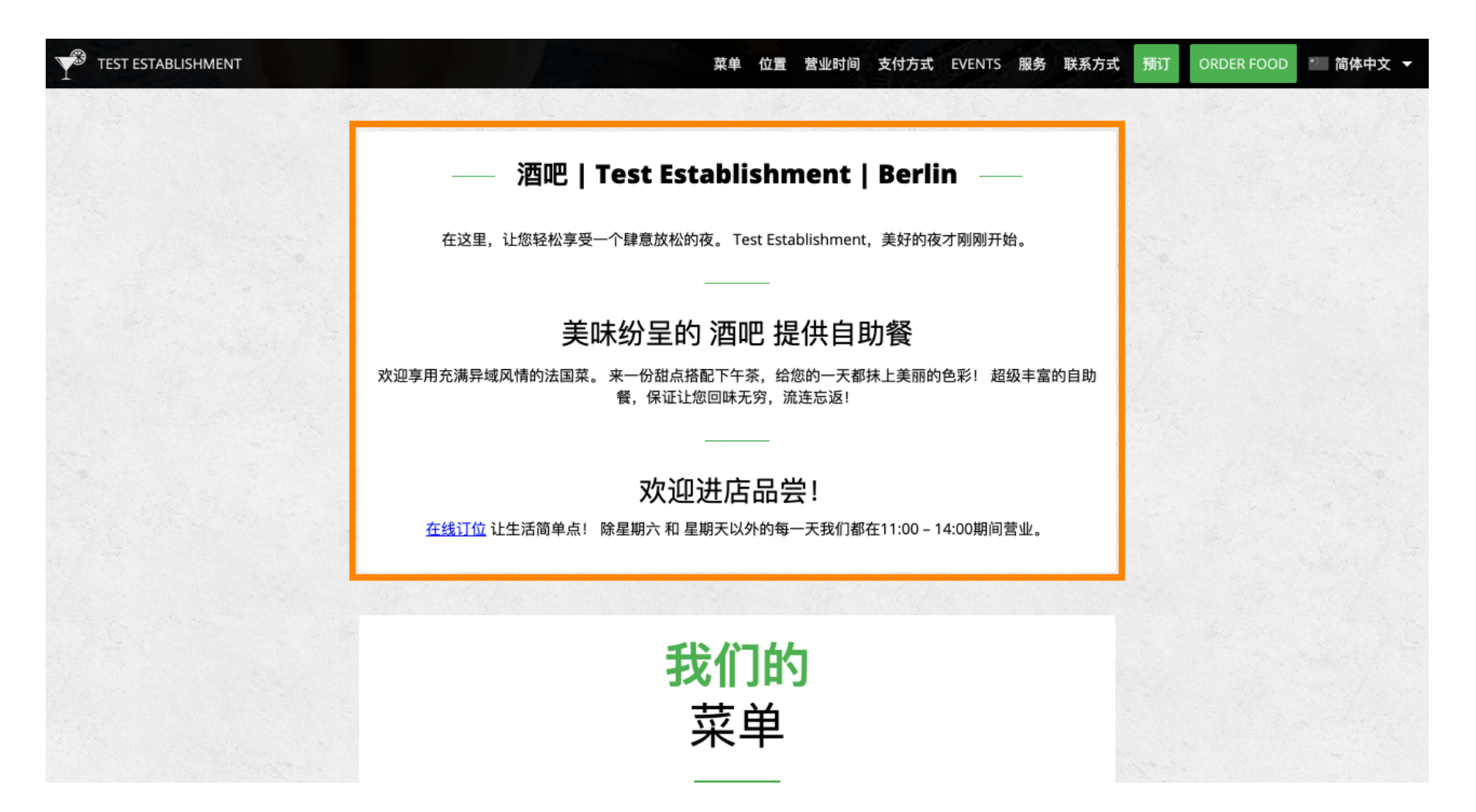

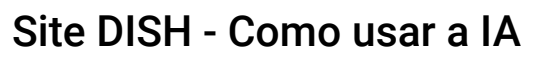

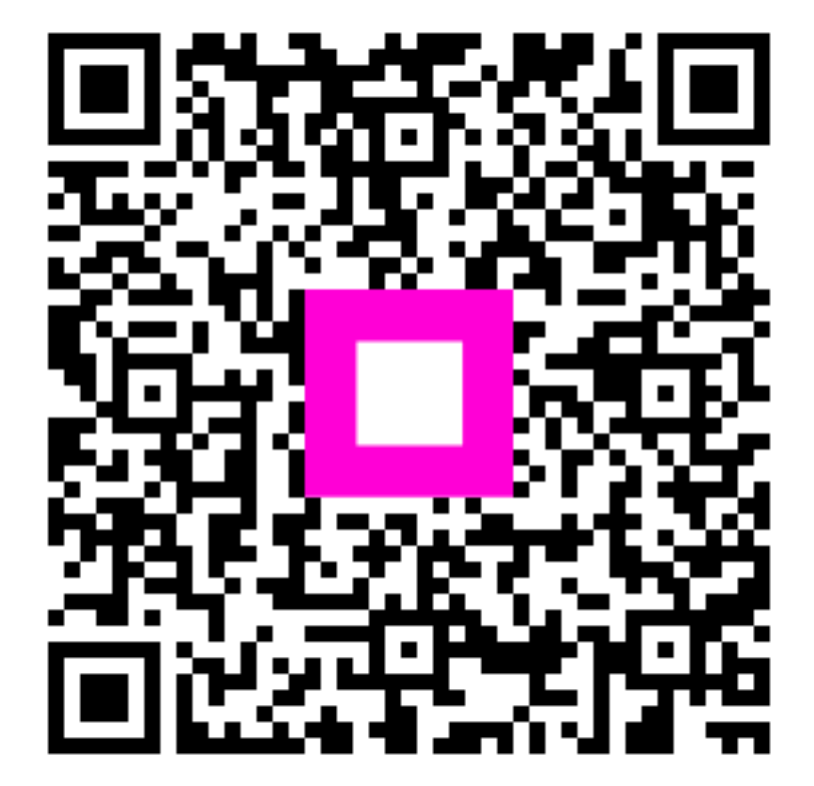

Digitalize para acessar o player interativo